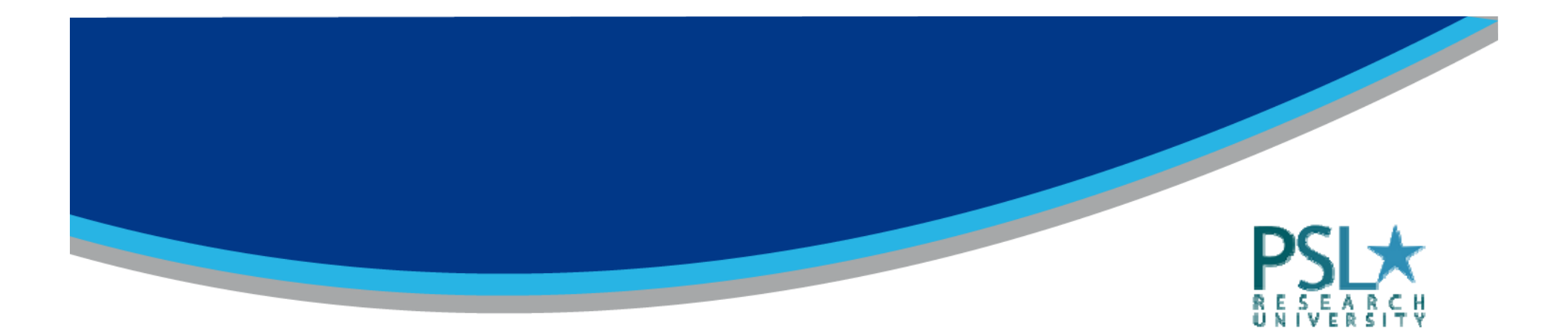

#### **DFIS**:

#### Gestion des publications

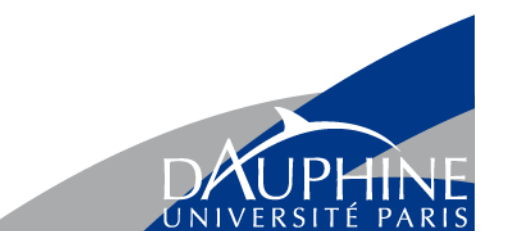

29/01/2016 christine.okret-manville@dauphine.fr

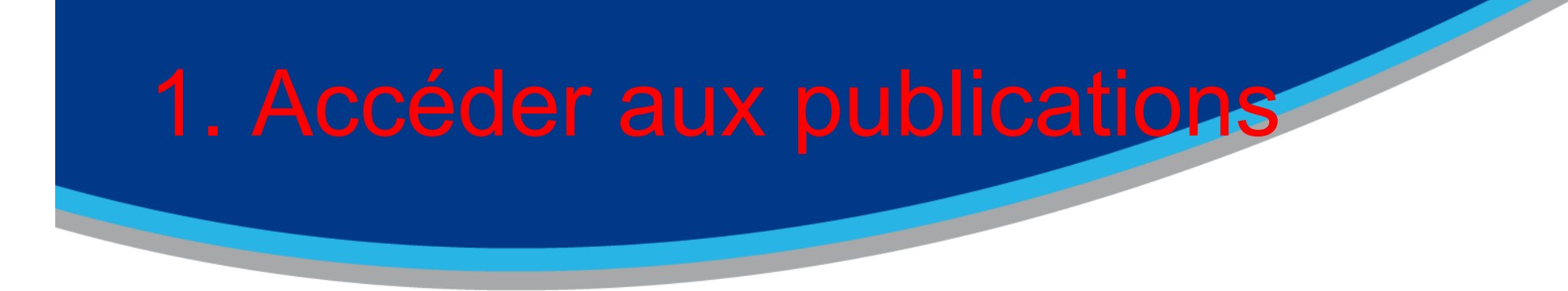

• URL de connexion : <u>http://dfis.dauphine.fr/</u>

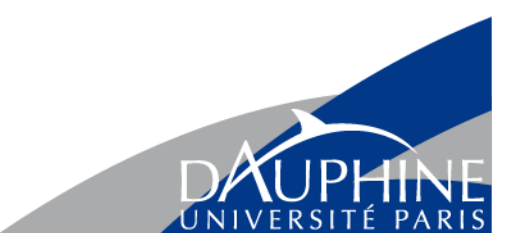

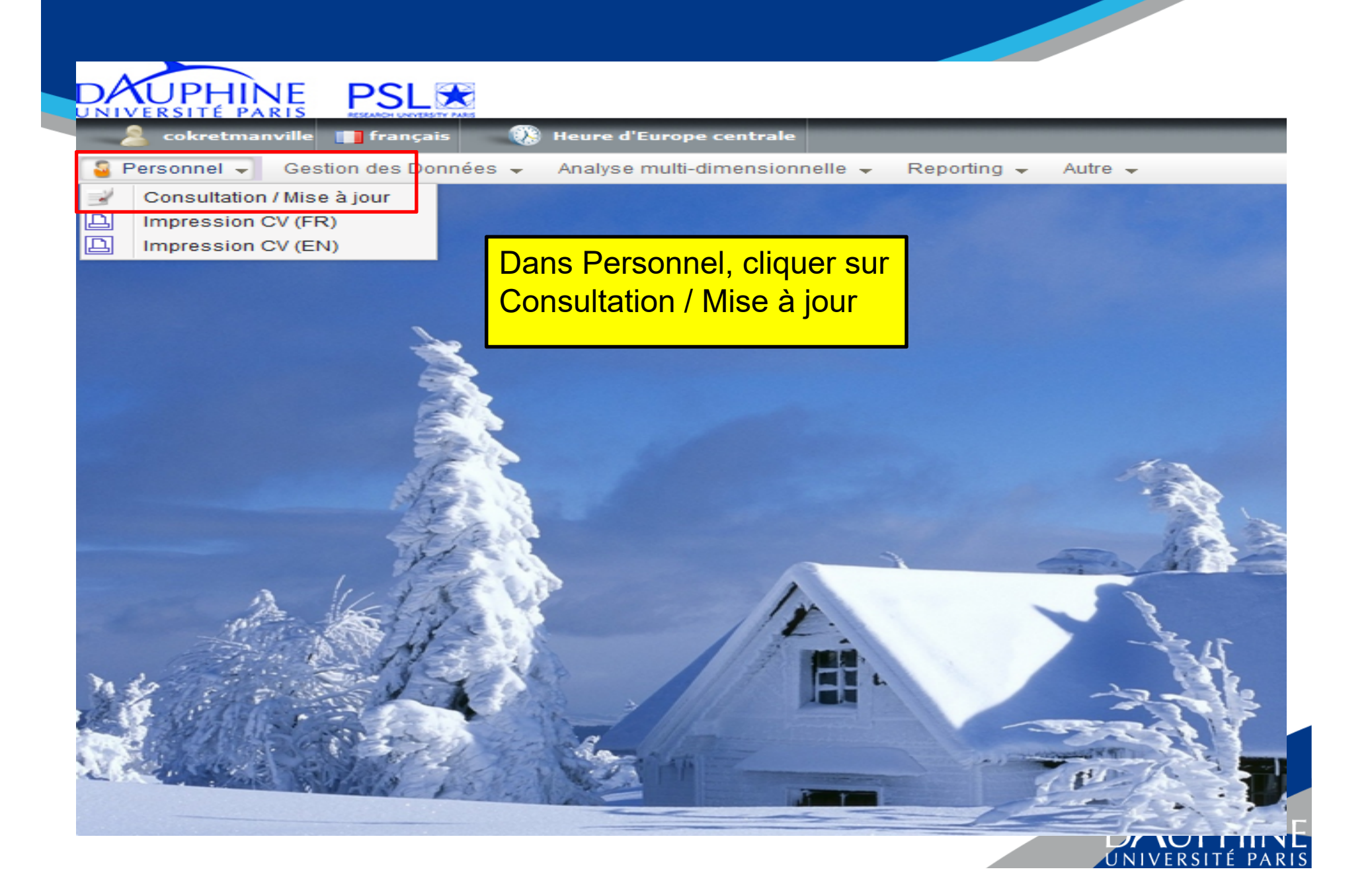

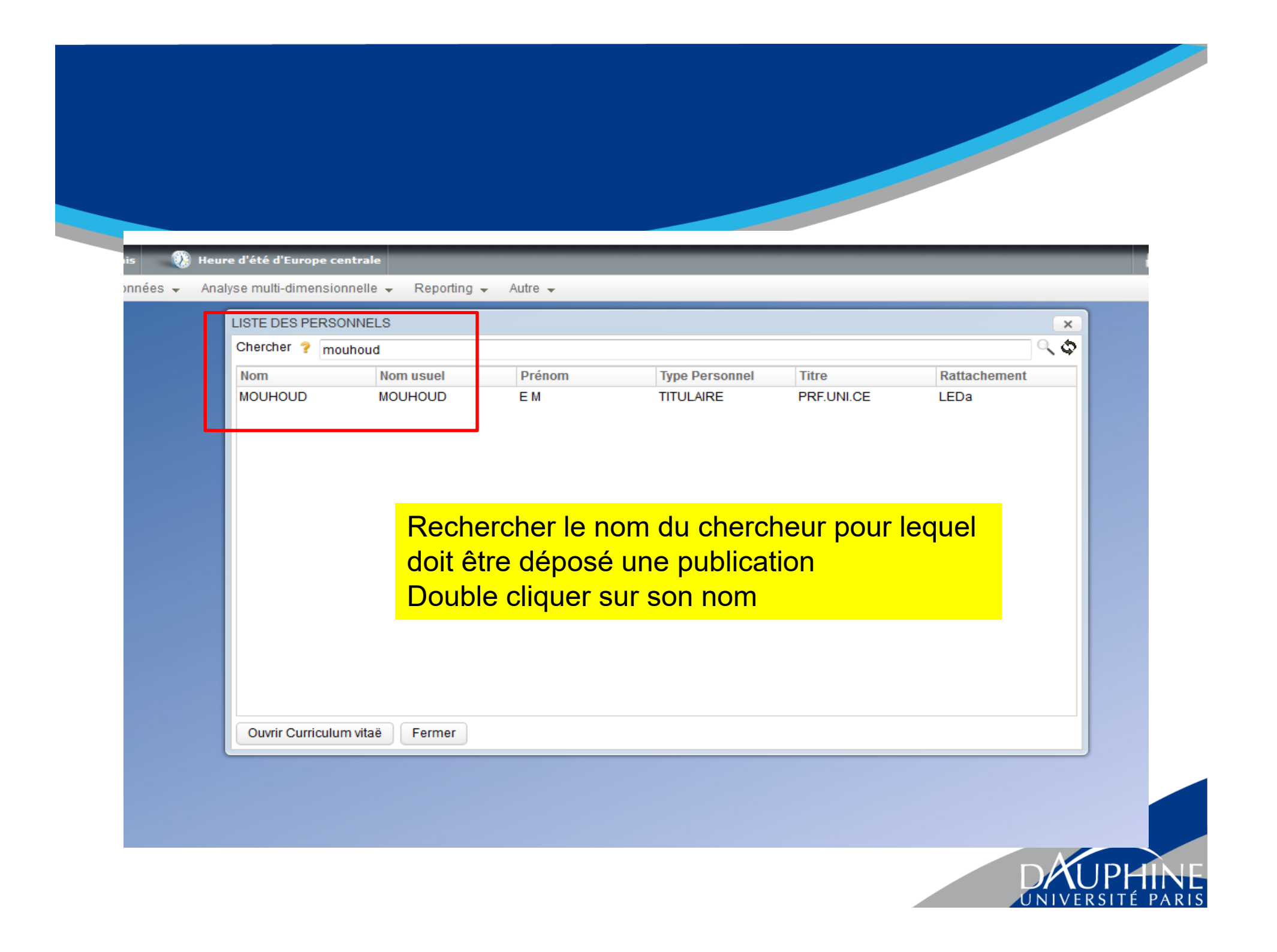

| Curriculum Vitae - Pe | ersonnel(MOUH     | OUDEM)RS | ONNELS      |                              |                           |                |           | - • ×                   |
|-----------------------|-------------------|----------|-------------|------------------------------|---------------------------|----------------|-----------|-------------------------|
| Personnel             | Bio/Intérêts      | Diplômes | Carrière    | Expérience pédagogique       | Contributions Intellectue | lles Recherche | Thèse/HDR | Bourses et distinctions |
| Nom de naissanc       | ce                | ?        | MOUHOUD     |                              |                           |                |           |                         |
| Prénom état civil     |                   | ?        | EM          |                              |                           |                |           |                         |
| Nom d'usage           |                   | ?        | MOUHOUD     | Dans sa fio                  | che, cliquer              | sur            |           |                         |
| Prénom d'usage        |                   | ?        |             |                              |                           |                |           |                         |
| Date de mise à jo     | our par le person | nel 🢡    |             |                              |                           |                |           |                         |
|                       |                   |          |             |                              |                           |                |           | 1 X                     |
| Information           | is Personnelles   | Langues  | Institution | Affiliation hors institution | Documents divers          |                |           | •                       |
| Civilité              |                   | ?        | Monsieur    |                              |                           |                |           | × ^                     |
| Situation Famillia    | ale               | ?        |             |                              |                           |                |           | • X _                   |
| Nombre d'enfant       | t                 | ?        |             |                              |                           |                |           | =                       |
|                       |                   |          |             |                              |                           |                |           |                         |

#### **Contributions Intellectuelles**

| Тур | e de contrib  | ution Tout                     |                                                             | Année                                            | Tout                                                              |                                     |                                              | Statut publicati                       | ion     | Fout  |          | ▼ S             | tatut validatio | n Tout     |
|-----|---------------|--------------------------------|-------------------------------------------------------------|--------------------------------------------------|-------------------------------------------------------------------|-------------------------------------|----------------------------------------------|----------------------------------------|---------|-------|----------|-----------------|-----------------|------------|
|     | Anné          | e Référenc                     | e                                                           |                                                  |                                                                   |                                     |                                              |                                        |         | Туре  | Niveau   | Stat            | ut Pub.         | Statut     |
| Ari | icle          |                                |                                                             |                                                  |                                                                   |                                     |                                              |                                        |         |       |          |                 |                 |            |
| V   | 2015          | MIOTTI, L                      | ., E.MOUHO                                                  | UD, J.OUDIN                                      | ET, D.MARGOLIS,                                                   | "To Have and                        | nd Have                                      | Not": Migration,                       |         |       |          | <b>1</b> P      | ublié           | Validé     |
|     |               | Remittan<br>[season]           | ces, Poverty<br>2015, vol. 11                               | and Inequalit<br>17, no. 2, pp.                  | ty in Algeria,", <i>The</i><br>650-685                            | Scandinavia                         | an Journ                                     | al of Economic                         | :s,     | Sta   | tut de   | ;               |                 |            |
| V   | 2012          | ARESTO<br>Sud : les<br>Economi | FF, F., E.MOU<br>conditions d<br>que, <mark>[seaso</mark> i | IHOUD, M.KU<br>le départ du p<br>n] 2012, vol. 6 | JHN, "Transferts d<br>bays d'origine soni<br>53, no. 3, pp. 513-{ | e fonds des<br>-elles détern<br>522 | migran<br>minante                            | ts en Afrique du<br>es?", <i>Revue</i> | I       | pub   | olicatio | on <sup>P</sup> | ublié           | Validé     |
| V   | 2012          | MOUHOU<br>African C            | JD, E., "Politi<br>ountries", <i>M</i> o                    | cal Economy<br>ondes en dév                      | of Arab Revolution<br>eloppement, [sea                            | is: analysis a<br>son] 2012, vo     | and pro<br>ol. 2, no                         | spects for Nortl<br>). 158, pp. 35-5(  | h-<br>0 |       |          | P               | ublié           | Validé     |
| V   | 2011          | MOUHOU<br>[season]             | JD, E., "Vers<br>2011, vol. [jo                             | une relocalis<br>ournalvolum]                    | ation des activités<br>, no. 365, pp. 44-4                        | industrielles<br>9                  | s", Les (                                    | Cahiers França                         | is,     |       |          | P               | ublié           | Validé     |
| ٩   | Les pu        | ublicati                       | ons af                                                      | fichées                                          | sont                                                              | oeur de la r                        | Sta                                          | atut de <b>v</b>                       | ali     | idati | on. 🖊    | TTE             | NTION           | l:         |
|     | <u>classé</u> | es par                         | ordre                                                       | de typ                                           | e de doc                                                          |                                     | Un                                           | e publi                                | cat     | tion  | saisi    | ie a l          | in stat         | ut         |
|     | (article      | es en p                        | oremie                                                      | r).                                              |                                                                   |                                     | Brouillon, Pour la faire valider, il faut la |                                        |         |       |          | il faut la      |                 |            |
|     |               |                                |                                                             |                                                  |                                                                   |                                     | pa                                           | sser au                                | st      | atut  | Sou      | mis.            | (voir p         | olus Ioin) |

Les éléments en jaune indiquent ce qui est manquant dans la notice. Parfois ces éléments sont inexistants pour une publication donnée. Ils n'apparaissent pas lors de l'impression du CV.

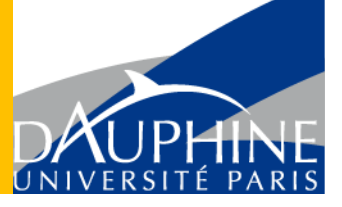

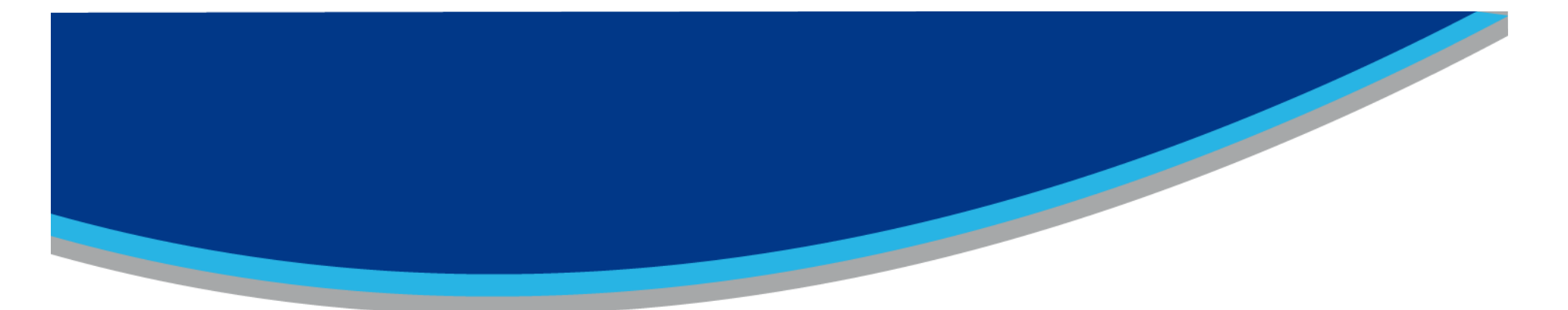

- Attention, vous n'avez pas la main sur les publications déjà saisies, issues de BIRD
- Adresser toute demande de modification ou rectification à effectuer à christine.okret-manville@dauphine.fr

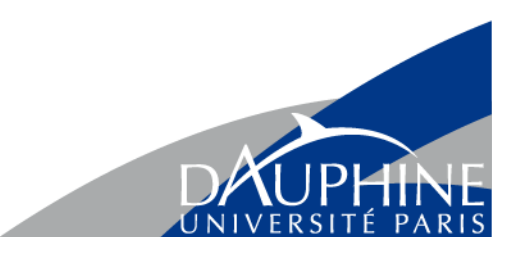

### 2. Saisir une nouvelle

#### publication

#### **CONTIDUTIONS INTELECTORIES**

| ype d   | e contribut | ion Tout 🔹 Année Tout 💌                                                                                                    |
|---------|-------------|----------------------------------------------------------------------------------------------------|
|         | Année       | Référence                                                                                                    |
| Article |             |                                                                                                    |
| V       | 2015        | MIOTTI, L., E.MOUHOUD, J.OUDINET, D.MARGOLIS, "To Have and Have<br>Remittances, Poverty and Inequality in Algeria,", <i>The Scandinavian Jourr</i><br>[season] 2015, vol. 117, no. 2, pp. 650-685              |
| V       | 2012        | ARESTOFF, F., E.MOUHOUD, M.KUHN, "Transferts de fonds des migran<br>Sud : les conditions de départ du pays d'origine sont-elles déterminante<br><i>Economique</i> , [season] 2012, vol. 63, no. 3, pp. 513-522 |
| V       | 2012        | MOUHOUD, E., "Political Economy of Arab Revolutions: analysis and pro<br>African Countries", <i>Mondes en développement</i> , [season] 2012, vol. 2, no                                                        |
| V       | 2011        | MOUHOUD, E., "Vers une relocalisation des activités industrielles", Les [season] 2011, vol. [journalvolum], no. 365, pp. 44-49                                                                                 |
| V       | 2011        | MOUHOUD, E., "Les entreprises multinationales au coeur de la mondia<br>Cahiers Français, [season] 2011, vol. [journalvolum], no. 365, pp. 9-15                                                                 |
| V       | 2010        | MOUHOUD, E., "Quelles sont les conséquences de l'immigration dans<br>Regards croisés sur l'économie, [season] 2010, vol. [journalvolum], no.                                                                   |
| V       | 2010        | MOUHOUD, E., J.OUDINET, "Inequality and migration: what different Eur<br>migration tell us", <i>International Review of Applied Economics</i> , [season]<br>pp. 405-422                                        |
| √       | 2010        | MOUHOUD, E., "Migrations, transferts et inégalités. Apports de travaux n                                                                                                    |
|         |             | introduction", Revue Economique, [season] 2010, vol. 61, no. 6, pp. 973                                                                                                    |
| Act     | ions dispo  | Ajouter une contribution                                                                                                    |
| Quit    | ter l'éditi | on du CV                                                                                                    |

Cliquer sur Actions Disponibles, puis Ajouter une contribution

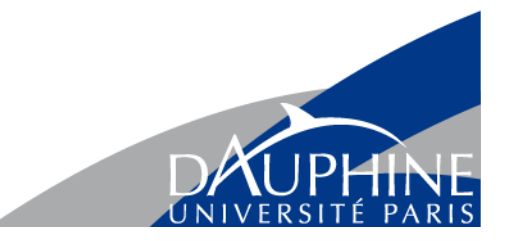

| Auteurs                         | Description           | Pièces jointes   |                                                                      |   |
|---------------------------------|-----------------------|------------------|----------------------------------------------------------------------|---|
| pe de contribution (*)          | ?                     |                  |                                                                      |   |
| nnée                            | ?                     |                  |                                                                      |   |
| tre (*)                         | 2                     |                  |                                                                      |   |
| tre alternatif                  | 3                     |                  |                                                                      |   |
| atut de publication (*)         | ?                     | 0                |                                                                      |   |
| ectorat (*)                     | ?                     |                  |                                                                      |   |
| udience                         | ?                     |                  |                                                                      | • |
| angue                           | ?                     |                  |                                                                      |   |
| ommentaire                      | ?                     |                  |                                                                      |   |
| ublier dans le CV               | 7                     |                  | Voici l'écran Contributions intellectuelles                          |   |
| ivoi dans HAL                   | ?                     |                  | Détail des 4 onglets ci-après                                        |   |
|                                 |                       |                  |                                                                      |   |
| Prévisualisation                | CV                    |                  | Próvieualisation CV//En)                                             |   |
| Prévisualisation                | CV                    |                  | Prévisualisation CV (En)                                             |   |
| Prévisualisation<br>MOUHOUD, E. | CV<br>. M "[title]" - | - [year], [city] | Prévisualisation CV (En)<br>MOUHOUD, E. M "[title]" - [year], [city] |   |

| iénéral    | Auteurs                    | Description      | Pièces j        | ointes                                              |                                                                                                    |
|------------|----------------------------|------------------|-----------------|-----------------------------------------------------|----------------------------------------------------------------------------------------------------|
| pe de cor  | ntribution <mark>(*</mark> | ) ?              |                 |                                                     |                                                                                                    |
| nnée       |                            | ?                | 1               |                                                     |                                                                                                    |
| tre (*)    |                            | ?                | <u>.</u>        |                                                     |                                                                                                    |
| re alterna | atif                       | 3                |                 |                                                     |                                                                                                    |
| atut de pu | ublication (*              | ) ?              | 0               |                                                     |                                                                                                    |
| ctorat (*) |                            | ?                |                 |                                                     |                                                                                                    |
| dience     |                            | ?                |                 |                                                     |                                                                                                    |
| ngue       |                            | ?                |                 |                                                     |                                                                                                    |
| ommenta    | ire                        | ?                |                 |                                                     |                                                                                                    |
| ıblier dan | is le CV                   | ?                | <b>V</b>        |                                                     |                                                                                                    |
| voi dans   | HAL                        | ?                |                 | e typ                                               | e de contribution détermine le masque de saisie.                                                                                                    |
|            |                            |                  |                 | es (*<br>ecto<br>n an<br>l'envo<br>i un a<br>est ur | at et audience (« international » pour les publications<br>glais seulement) sont à remplir pour HAL.<br>i dans HAL est choisi par défaut, mais décochable<br>juteur ne souhaite pas cette transmission. Ce bouton<br>e simple info et ne déclenche pas d'action d'envoi. |
| Pré        | visualisatio               | n CV             |                 |                                                     | Prévisualisation CV (En)                                                                                                    |
| M          | OUHOUD,                    | E. M "[title]" - | - [year], [city | i -                                                 | MOUHOUD, E. M "[title]" - [year], [city]                                                                                                    |
|            |                            | *)               |                 |                                                     |                                                                                                    |

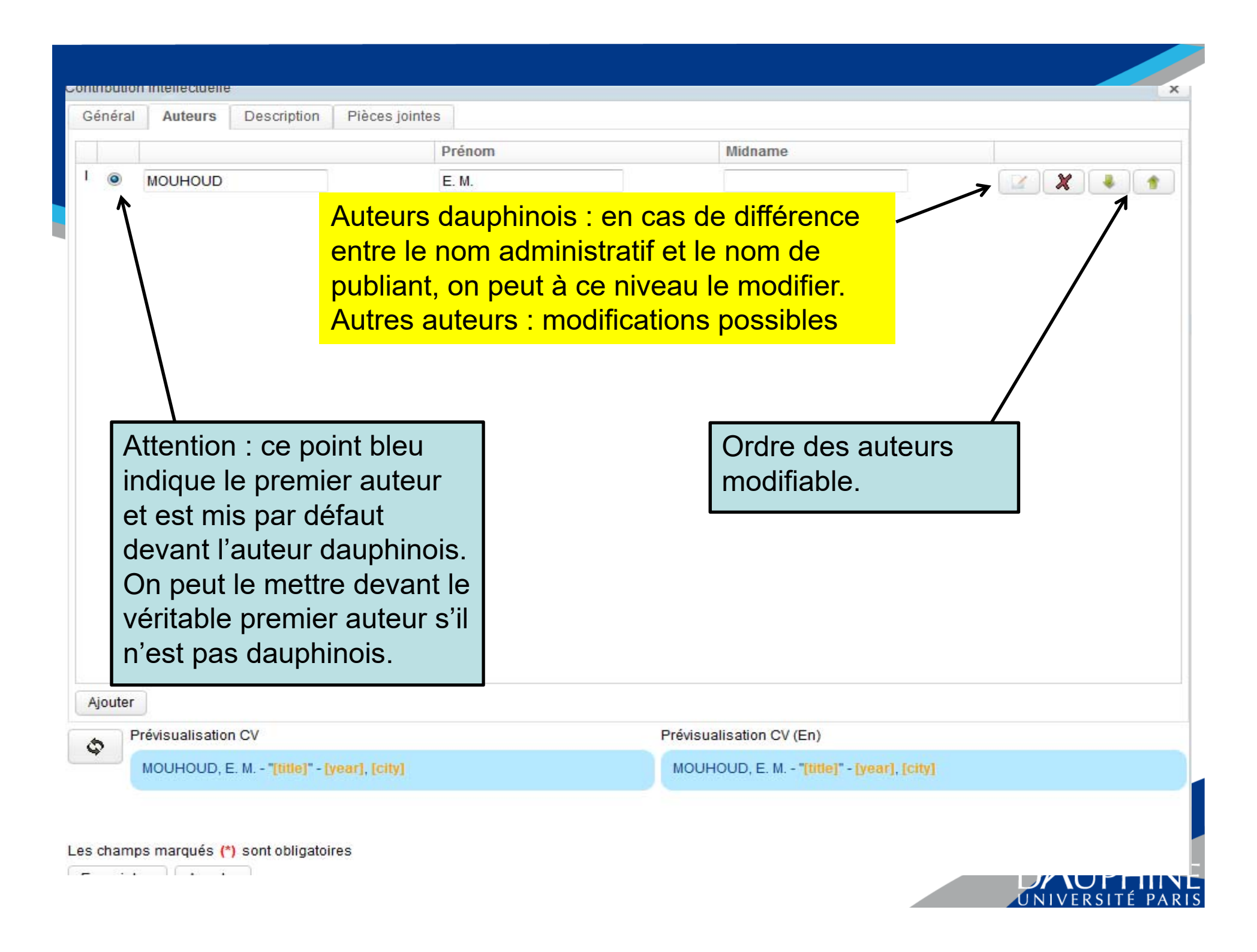

| Attenti<br>Entrer                 | on, Dfis ne sait pas gérer les<br>une seule affiliation dans Dfis | multi-affiliations. |
|-----------------------------------|-------------------------------------------------------------------|---------------------|
| Entrer                            | une seule affiliation dans Dfis                                   |                     |
|                                   | une seule anniation dans Dit                                      |                     |
|                                   | ons seront dérées dans RIRC                                       | ) nar la RU         |
| annau                             | ons scront gerees dans bird                                       |                     |
|                                   |                                                                   |                     |
| Auteur                            |                                                                   | ×                   |
| Interne                           | ?                                                                 |                     |
| Nom (*)                           | ?                                                                 |                     |
| Prénom (*)                        | ?                                                                 |                     |
| Institution (*)                   | 3                                                                 | Q.0                 |
| Pays de l'institution (*)         | ?                                                                 |                     |
| Les champs marqués (*) sont oblig | atoires                                                           |                     |
| Valider Annuler                   |                                                                   |                     |

| Auteur Interne Interne |
|----------------------------------------------------------------------------------------------------|
| Nom (EN)     Les champs marqués (*) sont obligatoires     Enregistrer     Interne     ?                                                                                                    |
| Auteur     Les champs marqués (*) sont obligatoires       Interne     ?       Nom (*)     ?                                                                                                    |
| Auteur Enregistrer Imprimer Annuler                                                                                                    |
| Interne ?                                                                                                    |
| Nom (*)                                                                                                    |
| india (                                                                                                    |
| Prénom (*)                                                                                                    |
| Institution (*)                                                                                                    |
| Pays (*)                                                                                                    |
| Les champs marqués (*) sont obligatoires                                                                                                    |

| Général                               | Auteurs                                          | Description                                               | Pièces jointe                                                          | 3                                                                                                    |
|---------------------------------------|--------------------------------------------------|-----------------------------------------------------------|------------------------------------------------------------------------|----------------------------------------------------------------------------------------------------|
| Résumé (F                             | FR)                                              |                                                           | ?                                                                      |                                                                                                    |
| lésumé (E                             | EN)                                              |                                                           | 3                                                                      |                                                                                                    |
| RL du do                              | cument                                           |                                                           | 2                                                                      | .d http:// ou https://                                                                                                    |
| OI du doc                             | cument                                           |                                                           | 7                                                                      |                                                                                                    |
| iots clés (                           | (*)                                              |                                                           | 7                                                                      |                                                                                                    |
| Les I<br>Mettr<br>URL<br>DOI<br>Atter | mots-c<br>re dan<br>du do<br>: metti<br>ntion, p | clés doive<br>s ce cha<br>cument<br>re un DC<br>bas de ce | ent être<br>amp Mot<br>= <u>fichie</u><br>)I <u>sans</u> p<br>opier-co | séparés par un ; .<br>s-clés les codes JEL si besoin.<br><u>c</u> conservé sur un autre serveur pérenne<br>préfixe (10/NNNN)<br>ller sur Dfis, Ctrl V pour coller des résumés ou mots- |

| Contribution Intellectuelle           Général         Auteurs         Description         Pièces jointes                                                                                                    |        | 1000 |
|----------------------------------------------------------------------------------------------------|--------|------|
| Général Auteurs Description Pièces jointes                                                                                                    |        | ×    |
|                                                                                                    |        |      |
| Pièces jointes                                                                                                    |        |      |
| Nom Fichier Mimetype Date                                                                                                    | Taille |      |
|                                                                                                    |        |      |
|                                                                                                    |        |      |
|                                                                                                    |        |      |
|                                                                                                    |        |      |
|                                                                                                    |        |      |
|                                                                                                    |        |      |
|                                                                                                    |        |      |
|                                                                                                    |        |      |
| Ajout d'une piece jointe                                                                                                    |        |      |
| Voir plus loin ce qu'il est juridiquement possible de déposer                                                                                                    |        |      |
|                                                                                                    |        |      |
|                                                                                                    |        |      |
|                                                                                                    |        |      |
|                                                                                                    |        |      |
|                                                                                                    |        |      |
|                                                                                                    |        |      |
|                                                                                                    |        |      |
|                                                                                                    |        |      |
|                                                                                                    |        |      |
|                                                                                                    |        |      |
|                                                                                                    |        |      |
| Prévisualisation CV (En)                                                                                                    |        |      |
|                                                                                                    |        |      |
| Après relecture des onglets, enregistrer. La publication aura le station                                                                                                    | Jt     |      |
| <b>Brouillon</b> Il est toujours possible d'enregistrer lorsqu'on souhaite                                                                                                    |        |      |
| distances de la servición de la conception de la conception de la concepti |        |      |
| s interrompre dans sa saisie.                                                                                                    |        |      |
| Enregistrer Annuler                                                                                                    |        |      |
|                                                                                                    |        |      |

### Cas d'un article : l'onglet Support (1)

| Contribution | Intellectuelle |               |                      |      |                                         |   | × |
|--------------|----------------|---------------|----------------------|------|-----------------------------------------|---|---|
| Général      | Support        | Auteurs       | Description          | Pièc | es jointes                              |   |   |
| Nom de la    | revue / Edite  | eur de l'ouvr | age <mark>(*)</mark> | ?    | Communications in Mathematical Physics, | ٩ | • |
| ISSN         |                |               |                      | ?    | 0010-3616                               |   |   |
| Volume       |                |               |                      | ?    |                                         |   |   |
| Numéro       |                |               |                      | ?    |                                         |   |   |
| Pages        |                |               |                      | ?    |                                         |   |   |
|              |                |               |                      |      |                                         |   |   |
|              |                |               |                      |      |                                         |   |   |

Un menu déroulant permet de remplir le nom de la revue (la virgule ne gêne pas) Utiliser la croix verte pour créer une revue <u>qui ne se trouve pas dans le menu</u> <u>déroulant.</u>

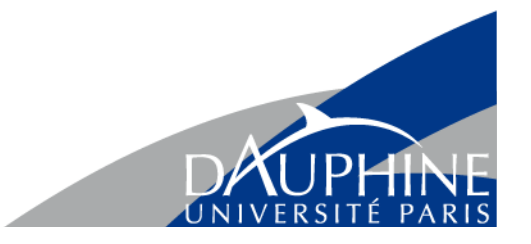

## Cas d'un article : création d'une nouvelle revue (2)

| n de la | a revue / Editeur | de l'ouvrage (*) | ?        | Communic  | ations in Mathematical Physics, | ۹ 👩 |
|---------|-------------------|------------------|----------|-----------|---------------------------------|-----|
| SN      |                   |                  | 2        | 0040.2646 |                                 | /   |
| olumo   | Généralités       | Classements      | Facteurs | d'impacts | Dépendances                     |     |
| olume   | Type de suppo     | ort (*)          |          | ?         | Revue scientifique              | •   |
| Numéro  | Support paren     | t                |          | ?         |                                 | - × |
| ages    | Nom du supp       | ort              |          | ?         |                                 |     |
|         | Nom court         |                  |          | ?         |                                 |     |
|         | ISSN              |                  |          | ?         |                                 |     |
|         | ISSN version r    | numérique        |          | ?         |                                 |     |
|         | Comité de lec     | ture             |          | ?         |                                 |     |
|         | Niveau de la r    | evue             |          | ?         |                                 | - X |
|         | Audience          |                  |          | ?         |                                 | - X |
|         | Ville             |                  |          | ?         |                                 |     |

### Cas d'un cahier de recherche : création une nouvelle collection

| Contribution Intellectuelle                |                                                            | ×   |
|--------------------------------------------|------------------------------------------------------------|-----|
| Général Support Auteurs Description        | Pièces jointes                                             |     |
| Nom de la revue / Editeur de l'ouvrage (*) | ? Cahier de recherche CEREMADE, Université Paris-Dauphine, | ۹ 🗿 |
| Numéro dans la collection                  | ?                                                          | 1   |
|                                            |                                                            |     |
|                                            | Si vous créez une nouvelle                                 |     |

Si vous créez une nouvelle collection de cahiers de recherche, la créer sous la forme : cahier de recherche [nom du labo], université Paris-Dauphine

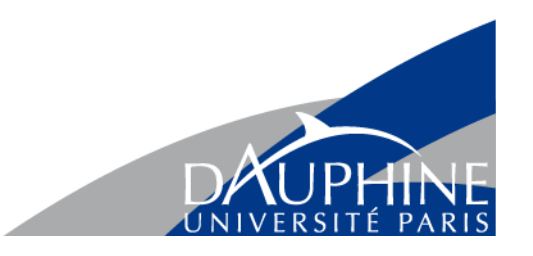

## 3. Soumettre une publication

| ¥                       | 2015       | signalling in trust interactions: smiles rated as genuine induce trust and signal higher<br>earnings opportunities", <i>Evolution and Human Behavior</i> , [season] 2015, vol. 36, no. 1, pp.                                                                                                    |                                                                                                    | Fubile     | valiue     |
|-------------------------|------------|----------------------------------------------------------------------------------------------------|----------------------------------------------------------------------------------------------------|------------|------------|
| V                       | 2015       | 8-16<br>DJEMAI, E., S.CENTORRINO, A.HOPFENSITZ, M.MILINSKI, P.SEABRIGHT, "A Model of<br>Smiling as a Costly Signal of Cooperation Opportunities", <i>Adaptive Human Behavior and</i><br><i>Physiology</i> , [season] 2015, vol. 1, no. 3, pp. 325-340                                                                                                    | I                                                                                                    | Publié     | Brouillon  |
| V                       | 2012       | AUGERAUD-VERON, E., A.DUCROT, E.DJEMAI, "The Dispersion of Age Differences<br>between Partners and the Asymptotic Dynamics of the HIV Epidemic", <i>Journal of Biological</i><br><i>Dynamics</i> , [season] 2012, vol. 6, no. 2, pp. 695-717                                                                                                    |                                                                                                    | Publié     | Validé     |
| Com                     | munication | n dans une conférence avec actes                                                                                                    |                                                                                                    |            |            |
| V                       | 2013       | ARESTOFF, F., E.DJEMAI, "Women's empowerment across the life cycle and generations:<br>Evidence from Sub-Saharan Africa" dans <i>[ouvrageconf].</i> , <i>DIAL Document de travail</i> , 2013,<br>Paris                                                                                                    |                                                                                                    | Publié     | Validé     |
| Com                     | munication | n dans une conférence sans actes                                                                                                    |                                                                                                    |            |            |
| V                       | 2010       | DJEMAI, E., "HIV-Related Risk Taking Behavior and Income Uncertainty : Empirical Evidence<br>from Sub-Saharan Africa" 59ème congrés de l'Association Française de Science<br>Économique. Septembre 2010, Paris, FRANCE                                                                                                    |                                                                                                    | Non publié | Validé     |
| V                       | 2009       | DJEMAI, E., "How do Roads Spread Knowledge, Condoms and HIV/AIDS in Africa ?"                                                                                                    |                                                                                                    | Non publié | Validé     |
| Ac                      | tions disp | onibles                                                                                                    |                                                                                                    |            |            |
| Quitter l'édition du CV |            | <ul> <li>Supprimer la contribution active</li> <li>Soumettre la contribution active</li> <li>Soumettre la contribution active</li> <li>Soumettre la contribution active</li> <li>Soumettre la contribution active</li> <li>Supprimer la contribution active</li> <li>Soumettre la contribution active</li> <li>Supprimer la contribution active</li> <li>Soumettre la contribution active</li> <li>Soumettre la contribution active</li> <li>Supprimer la contribution active</li> <li>Soumettre la contribution active</li> <li>Supprimer la contribution active</li> <li>Soumettre la contribution active</li> <li>Supprimer la contribution active</li> <li>Supprimer</li></ul> | contribution avec statut<br>raît surlignée en bleu clair)<br>ons disponibles<br>Imettre la contribution active |            |            |
|                         |            | <ul> <li>Export bibtex (toutes les contributions listées)</li> <li>Ajouter pièce jointe</li> </ul>                                                                                                    | it la B                                                                                                    | U de cette | soumission |

DAUPH

ы

# 4. Quel fichier déposer ?

Voir la position des éditeurs :

 Sur 2175 éditeurs référencés (principalement anglo-saxons) sur le site SHERPA / ROMEO, 78 % autorisent une forme de mise en ligne des publications

http://www.sherpa.ac.uk/romeo.php

 Et pour les éditeurs français ?
 44 éditeurs français référencés sur Sherpa/Romeo, 62 sur Heloïse (CNRS), sinon voir leur site Si l'éditeur est réticent, mais le chercheur souhaite la mise en ligne de sa publication ?

- <u>Avenant à contrat Couperin</u> mis au point pour demander aux éditeurs d'autoriser le dépôt d'une publication dans une archive ouverte
- Attente du vote définitif de la loi sur la République numérique, qui fixera un cadre

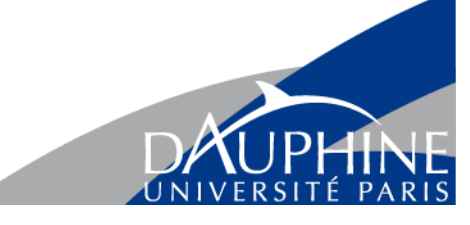

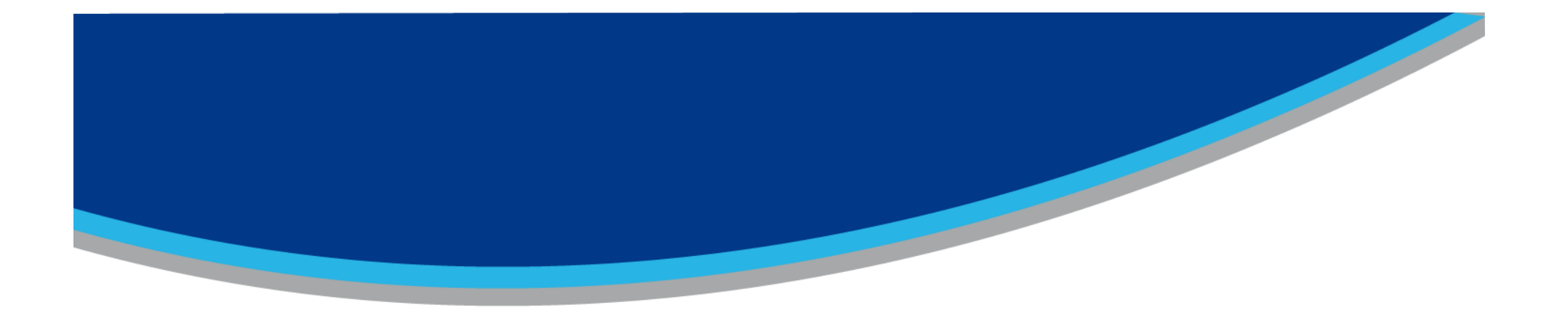

 Les documents intégrés dans un dépôt de documents sont soumis au droit de la propriété intellectuelle. BIRD est placé sous contrat <u>Creative Commons</u> CC BY-NC-ND 2.0 FR

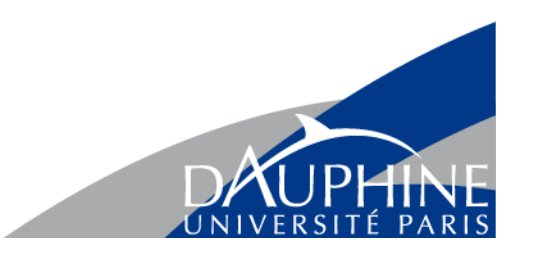

- En dernier ressort, les documents les plus aboutis scientifiquement mais vierges de toute mise en forme éditoriale peuvent être déposés
- Généralement, publier en libre accès augmente le référencement et le facteur d'impact des revues, bénéficie ainsi aux revues commerciales : l'identifiant commercial des documents (DOI) doit être cité (bonne pratique)

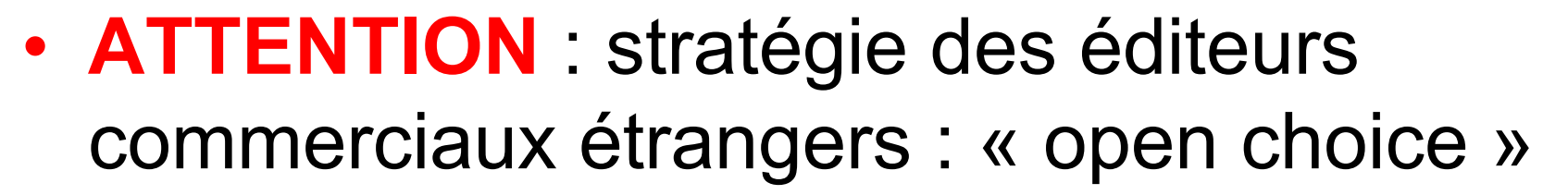

- paiement <u>en amont</u> d'Article Processing
   Charges par l'auteur (son laboratoire) pour
   que <u>l'article</u> soit mis en libre accès
- 80 éditeurs environ proposent cette option : en moyenne 3000 \$ par article (Springer, Sage, Blackwell-Wiley, Kluwer …)

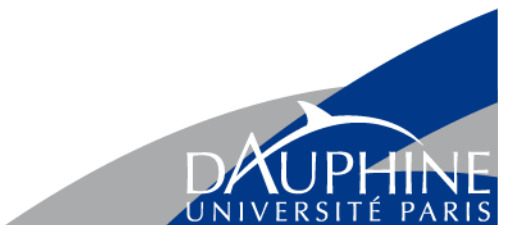

- Les désavantages de cette option :
  - Double dipping (<u>double paiement :</u> <u>l'article et la revue qui le contient</u>)
  - Cette option laisse à penser que l'open access est payant
- Liste des éditeurs offrant cette formule : http://www.sherpa.ac.uk/romeo/PaidOA.php

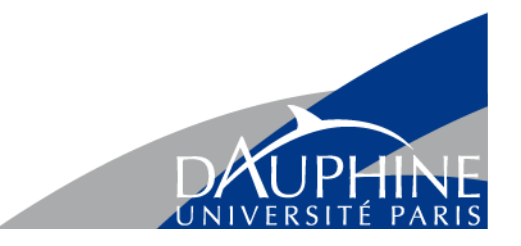

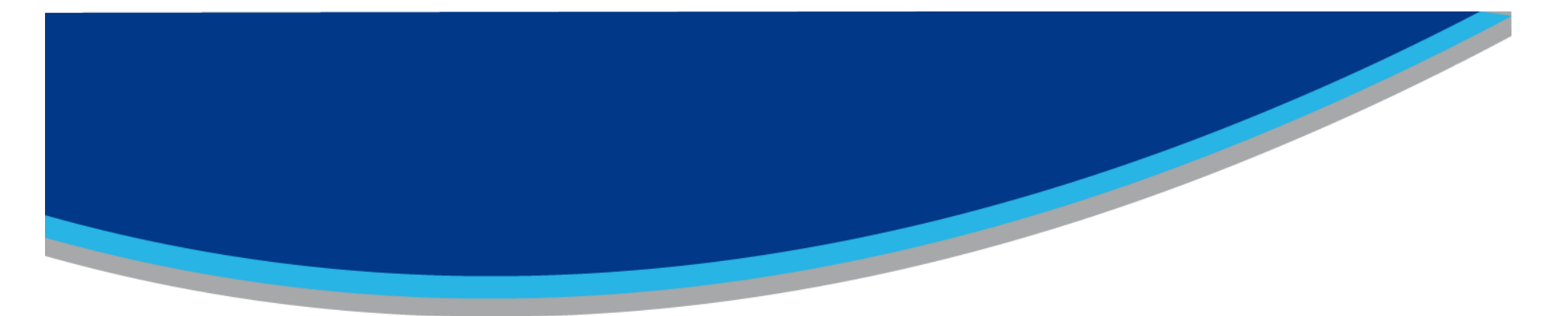

- Un risque de plagiat ?
  - Ce risque existe toujours, quel que soit le support
  - Il est plus facile de plagier un document difficilement accessible et peu diffusé qu'un document librement accessible et très largement diffusé

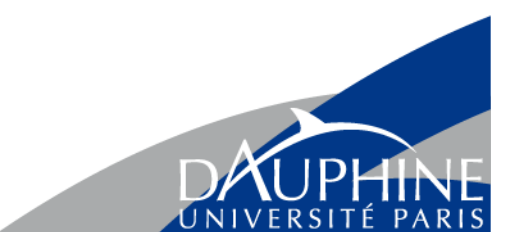

#### 5. Les référents bibliothèque

- Ceremade : <u>gaetan.gros@dauphine.fr</u>
- Lamsade : <u>laurence.drouin@dauphine.fr</u>
- DRM : julie.ledenmat@dauphine.fr
- IRISSO : <u>heloise.didou-ayari@dauphine.fr</u>
- LEDa : <u>delphine.pillet@dauphine.fr</u>
- CR2D : <u>magali.civet@dauphine.fr</u>
- En support pour tous les centres, <u>basepublications@dauphine.fr</u>

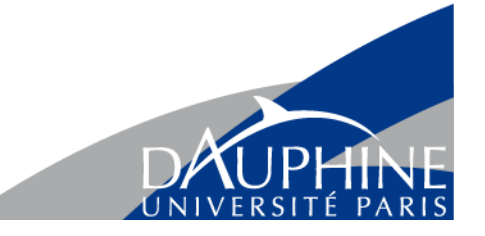